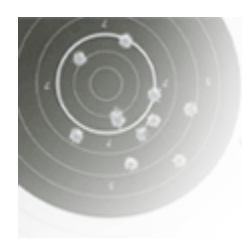

### SHOOTING-EVENT.ch

Rangeur Büro Schiessplaner Schussanalyse

# Sektion- und Regionalrunde der GM 300m

Für die Vorrunden der Gruppenmeisterschaft G300 müssen alle Gruppen und Resultate elektronisch erfasst werden.

### Ablauf

- 1. Warten, bis Runde einer Gruppe abgeschlossen ist.
- 2. Beleg und Resultat prüfen.
- 3. Gruppe als «geprüft» markieren.

#### Inhalt

| Übersicht              | 2 |
|------------------------|---|
| Kontrollbereich        | 2 |
| Zusätzliche Funktionen | 3 |

# Übersicht

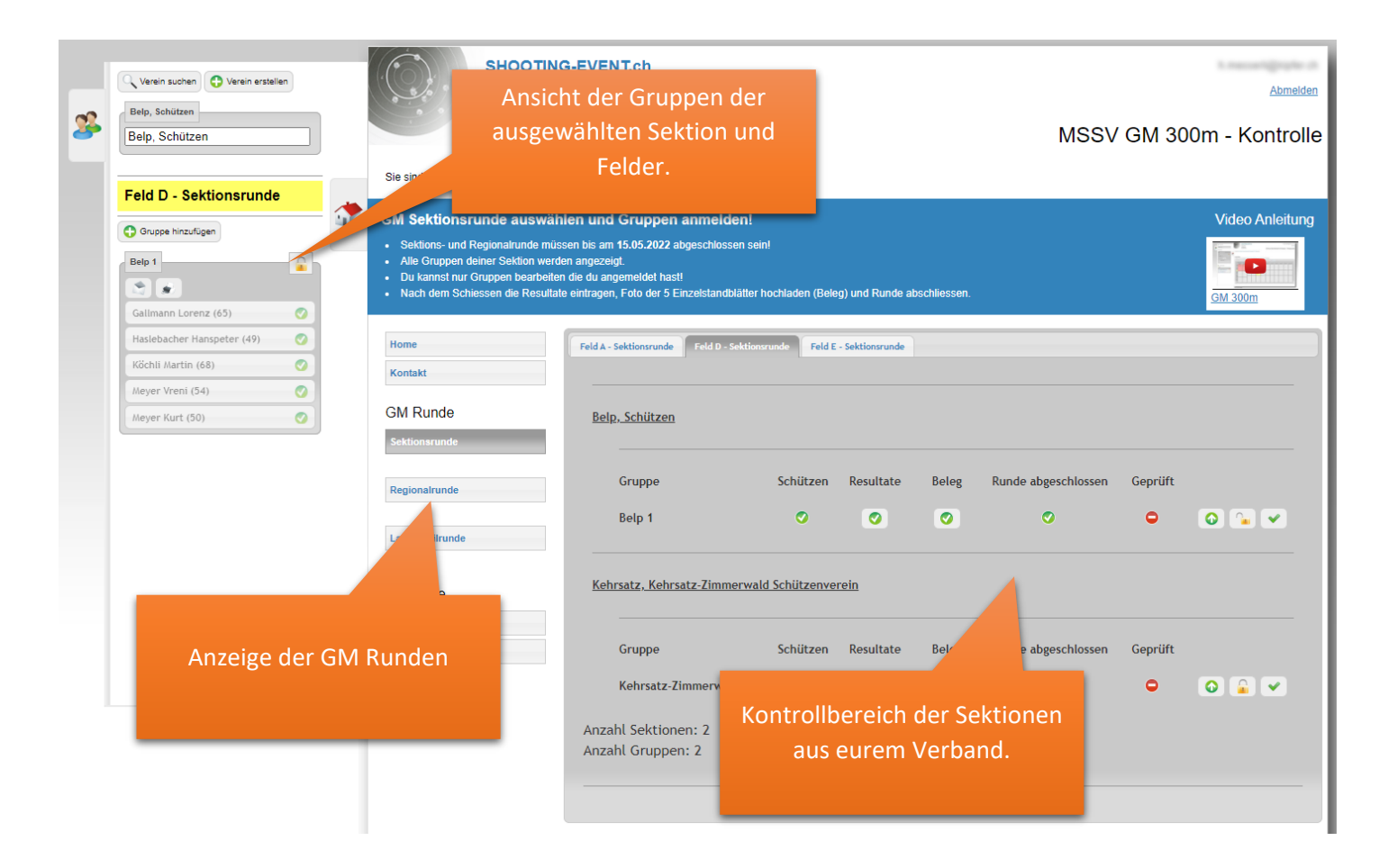

# Kontrollbereich

| <u>elp, Schützen</u>           | Aktive Sektion wechseln |           |                                                                                 |                     |         |          |
|--------------------------------|-------------------------|-----------|---------------------------------------------------------------------------------|---------------------|---------|----------|
| Gruppe                         | Schützen                | Resultate | Beleg                                                                           | Runde abgeschlossen | Geprüft |          |
| Belp 1                         | 0                       | 0         | ٥                                                                               | ٥                   | •       | 0 🖌 🗸    |
| ehrsatz, Keh<br>Resultat<br>an | e und Bele<br>zeigen    | eg        |                                                                                 |                     |         |          |
| Gruppe                         | Schützen                | Resultate | Beleg                                                                           | Runde abgeschlossen |         | <u> </u> |
| Kehrsatz-Zimmerwald 1          | 0                       | •         | Beleg hochladen<br>Runde abschliessen<br>Resultate freigeben und Gruppe sperren |                     |         |          |

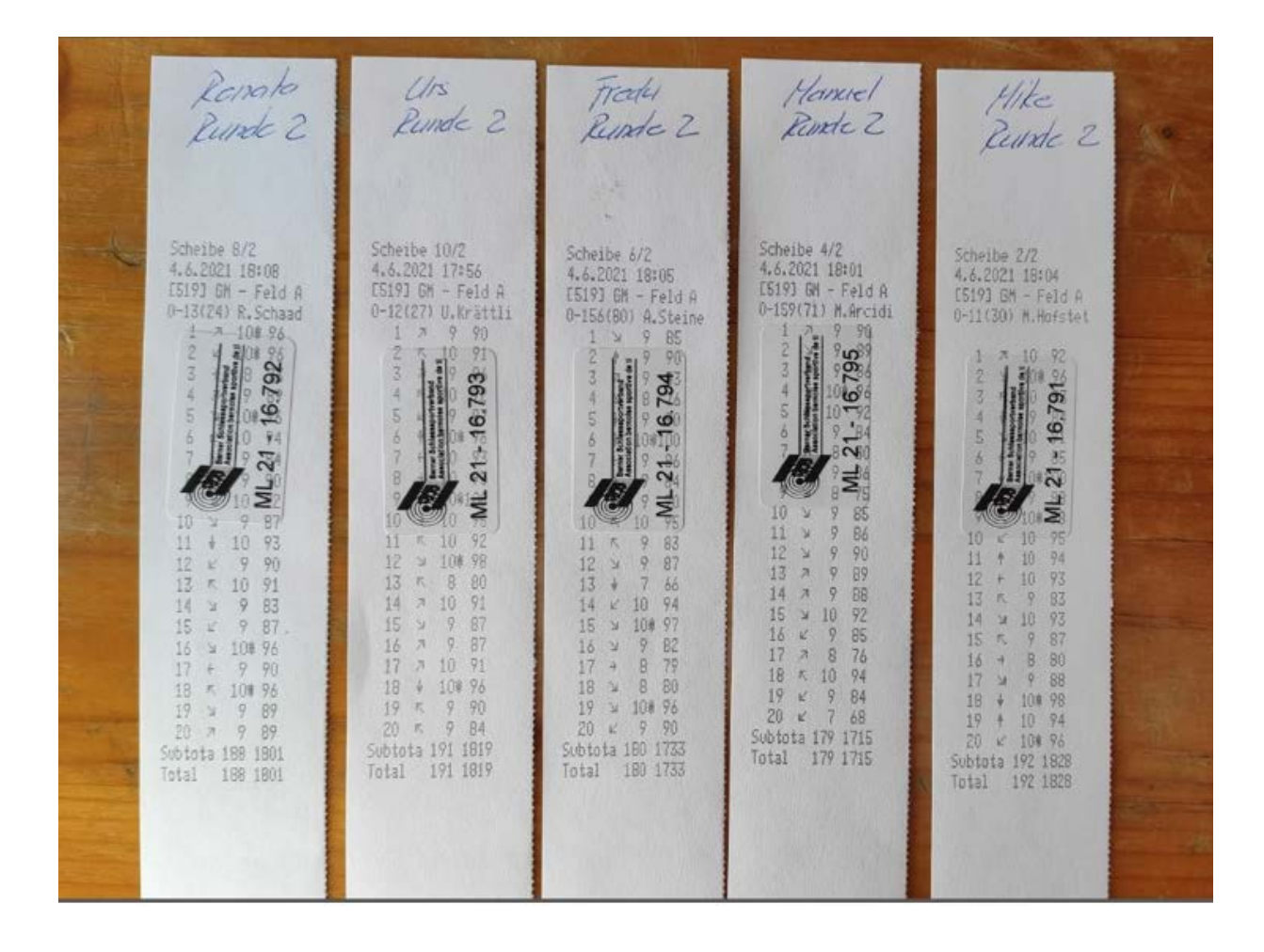

# Zusätzliche Funktionen

Administratoren können Gruppe auch in der «Regionalrunde» erfassen. Dies ist für spezielle Situationen gedacht und sollte im Normalfall nicht verwendet werden.

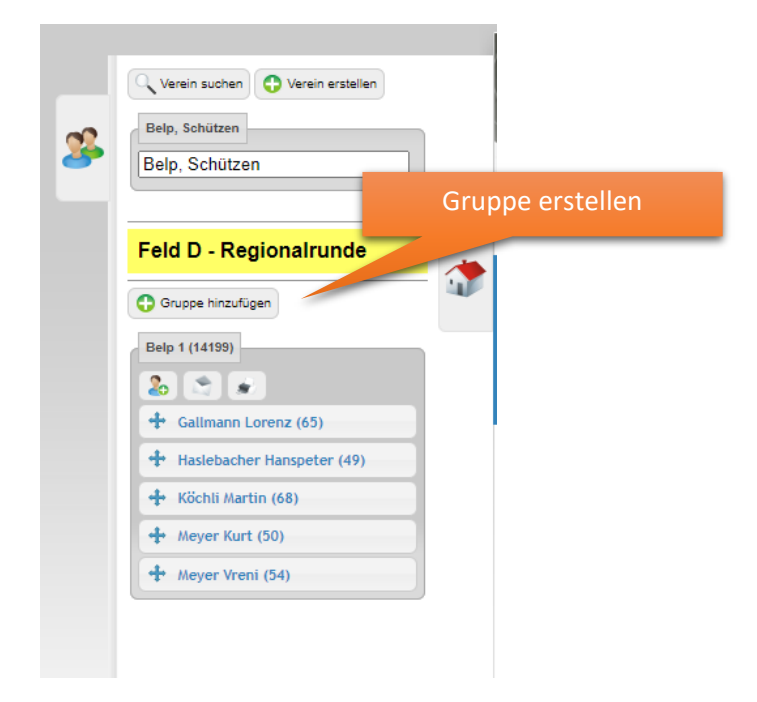